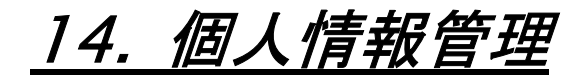

# 1. ログインパスワード

ユーザーのパスワードの設定を行います。

#### ■ パスワードの設定

| 現在のバスワード           | *****  | 入力は、そで表示されます |
|--------------------|--------|--------------|
| 新しいバスワード:          | ****** |              |
| 新しいパスワード:<br>(再入力) |        |              |

ユーザーのパスワードを変更します。

変更する場合は「現在のパスワード」と「新しいパスワード」を入力します。

「設定する」ボタンをクリックして、設定を終了します。

# 2. 詳細設定

ユーザーの追加情報/シェルを設定します。

#### ■ ユーザーの詳細設定

| ユーザー名(ログイン名 | D: admin@example.com | and the second second     |
|-------------|----------------------|---------------------------|
| 追加情報(本名など): | 1                    | (伊小Taro Yamada<br>(空欄でも可) |
|             |                      |                           |

ユーザーの追加情報/シェルを設定します。

「追加情報」にユーザーの名前などコメントを必要に応じて入力/変更します。

シェルが使用できる場合は「使用するシェル」に/etc/shells に登録されているシェルが表示されます。使用するシェルを選択します。

正しければ「設定する」ボタンをクリックして設定を終了します。

# 3. メール転送

ユーザーのメール転送先を設定します。

■ メールの転送先設定

| -                                   |
|-------------------------------------|
|                                     |
| ■ このサーバーのメールスブールにも電子メールを残す          |
| の単定は注意深い方かって下さい。メールフドレスが開き。         |
| ACAGED CASTERCENDER/10001802/000484 |
|                                     |

ユーザーのメール転送先を設定します。

「メールの転送先」に転送先メールアドレスを入力します。

転送するメールをサーバーに保存する場合は「このサーバーのメールスプールにも電子メールを残す」を選択します。 「設定する」ボタンをクリックして設定を終了します。

# 4. メールパスワード

ユーザーのメールパスワードの設定を行います。

#### ■ メールパスワードの設定

| ユーサー名(ログイブ名): admin@example.com<br>現在のメールバスワード |
|------------------------------------------------|
| 新しいメールバスワード                                    |
| (再入力)                                          |

ユーザーのメールパスワードを設定します。

メールパスワードを変更する場合は「現在のメールパスワード」と「新しいメールパスワード」を入力します。

正しければ「設定する」ボタンをクリックして設定を終了します。

# 5. 自動メール返信設定

ユーザーあてのメールに対し、自動的に返信を行う設定をします。

■ 自動メール返信の設定

| メールの自動返信設定                                                                                                |                    |
|----------------------------------------------------------------------------------------------------|--------------------|
| メールの目動成信設定を行います。長期にわたり、メールを受信出来ないます。                                                                      | 場合などに利用し           |
| ユーザー名(ログイン名): admin                                                                                       |                    |
|                                                                                                    |                    |
| ■ 自動メール液信機能を有効にする<br>▲ シーリングリストに参加していた場合など、ラククットにして自動にはシールはな<br>し時点があります。自動の出た数ですしことに回動の気、ひとうりを打してた<br>い。 | 5日すべきでな<br>今使用して下さ |
|                                                                                                    |                    |
| 返信メール差出人● sdmin€eismple c                                                                                 | om>                |
| 波信メール件名.<br>返信メール本文.                                                                                      |                    |
| -                                                                                                    |                    |
| ▲ メール本文は連邦のラウスト文で通信します。HTMLタグ編は全てその<br>以降できば3万ます。                                                         |                    |
| 設定する                                                                                                    |                    |

自動メール返信を有効にする場合は、「自動メール返信機能を有効にする」を選択します。

返信メール差出人/返信メール件名/返信メール本文、を入力します。

「設定する」ボタンをクリックして、設定を終了します。

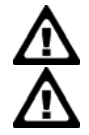

自動返信メールは、メーリングリストに参加している場合など、自動返信機能が問題になる場合があります。 使用に問題がないか、必ず確認の上設定してください。

メール本文は、テキスト文で送信されます。HTML タグ等は、テキストとしてそのままの状態で表示されます。

# 6. バックアップ/復元

ユーザーのホームディレクトリをバックアップ、または、バックアップファイルを復元します。

#### ■ ホームのバックアップ

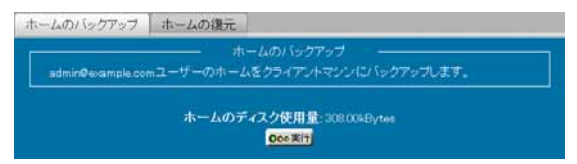

ホームディレクトリをバックアップする場合は、「実行」ボタンをクリックして、バックアップを実行します。

保存ダイアログが表示されます。

保存を選択し、バックアップファイルをダウンロードします。

#### ■ ホームの復元

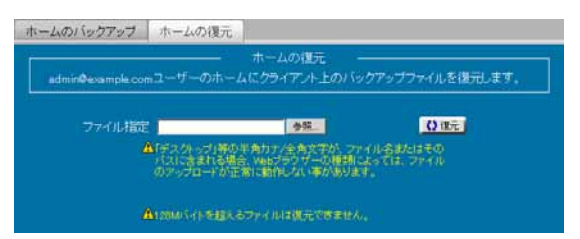

クライアントコンピューター内に保存されているバックアップファイルを復元します。

「ファイル指定」に、バックアップファイルが保存されているパスを入力します。

ファイルを参照して指定する場合は、「参照」ボタンをクリックしファイル選択画面から指定します。

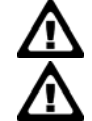

バックアップファイルは、「ホームのバックアップ」で生成された、tgz形式のファイルを指定してください。

ファイル名、または、ファイルのパスに、半角カナ/全角文字が含まれている場合、Web ブラウザの種類 によっては、正常にアップロードできないことがあります。

「復元」ボタンをクリックし、復元を実行します。

# 7. ユーザーステータス

ユーザー情報を表示します。

■ ユーザーステータスの表示

ユーザーステータスの表示 ユーザー名(ログイン名). admir@example.com ホームのディスク使用量: ● 100kBytes(制限/江.) メールスブールのディスク使用量: ● 0Bytes(制限/江.)

HDE Controller にログインしているユーザーの、以下の情報を表示します。

ユーザー名/ホームのディスク使用量/メールスプールのディスク使用量